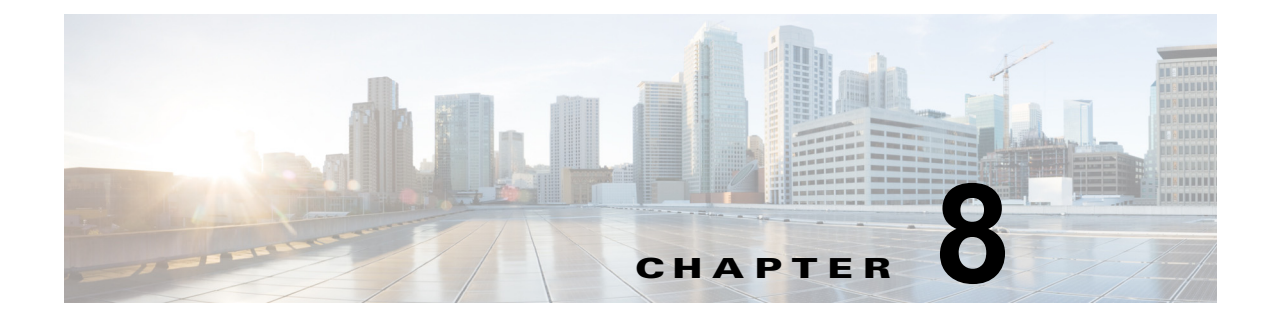

# サービス

この章では、他のシステムに対する ping やリモート サポートの設定など、このオペレーティング シス テムで使用可能なユーティリティ機能について説明します。

この章は、次の項で構成されています。

- [ping] (P.8-1)
- 「リモート サポート」 (P.8-2)

## ping

ſ

[ping ユーティリティ (Ping Utility)] ウィンドウでは、ネットワーク内の別のサーバに ping を送信できます。

別のシステムに ping を送信するには、次の手順を実行します。

### 手順

**ステップ1** [Cisco Unified Communications オペレーティング システムの管理 (Cisco Unified Communications オ ペレーティング システム Administration)]ウィンドウで、[サービス (Services)]>[Ping]の順に移動します。

[リモートの ping (Ping Remote)] ウィンドウが表示されます。

- ステップ2 pingの送信先となるシステムの IP アドレスまたはネットワーク名を入力します。
- ステップ3 ping 間隔を秒単位で入力します。
- ステップ4 パケットサイズを入力します。
- **ステップ 5** ping 回数(システムに ping を送信する回数)を入力します。

- (注) 複数回の ping を指定した場合は、ping コマンドを入力してもリアルタイムでは ping の日時が 表示されません。ping コマンドでデータが表示されるのは、指定した回数の ping を送信した 後です。
- ステップ6 IPSec を検証するかどうかを選択します。
- **ステップ 7** [Ping] をクリックします。
  - [リモートの ping (Ping Remote)] ウィンドウに ping の統計情報が表示されます。

## リモート サポート

[リモートアカウントのサポート (Remote Account Support)]ウィンドウで、シスコのサポート担当 者が指定日時にシステムにアクセスできるようにするためのリモートアカウントを設定できます。

リモート サポートは次の手順で行われます。

- ユーザがリモート サポート アカウントを設定します。このアカウントには、シスコの担当者がア クセスできる制限時間があります。この制限時間は、さまざまな値に設定できます。
- 2. リモート サポート アカウントを設定すると、パス フレーズが生成されます。
- ユーザはシスコのサポートに電話し、リモート サポート アカウント名とパス フレーズを伝えます。
- **4.** シスコのサポート担当者はパスフレーズをデコーダ プログラムに入力し、パス フレーズからパス ワードを生成します。
- **5.** シスコのサポート担当者はデコードしたパスワードを使用して、お客様のシステムにリモート サポート アカウントでログインします。
- 6. アカウントの制限時間が経過すると、シスコのサポート担当者はリモート サポート アカウントに アクセスできなくなります。

リモートサポートを設定するには、次の手順を実行します。

### 手順

**ステップ1** [Cisco Unified Communications オペレーティング システムの管理 (Cisco Unified Communications オ ペレーティング システム Administration)]ウィンドウで、[サービス (Services)]>[リモート サ ポート (Remote Support)]の順に移動します。

[リモートアクセスの設定(Remote Access Configuration)] ウィンドウが表示されます。

- **ステップ2** [アカウント名 (Account Name)]フィールドにリモート アカウントのアカウント名を入力します。 アカウント名は6文字以上にする必要があり、すべてアルファベットの小文字を使用します。
- **ステップ3** [アカウントの有効期限(Account Duration)]フィールドにアカウントの有効期間を日数で入力します。

デフォルトのアカウントの有効期限は30日です。

**ステップ 4** [保存(Save)] をクリックします。

[リモート サポートのステータス (Remote Support Status)]ウィンドウが表示されます。[リモート サポートのステータス (Remote Support Status)]ウィンドウの各フィールドについては、表 8-1 を参 照してください。

- **ステップ5** 生成されたパス フレーズを使用してシステムにアクセスする方法については、シスコの担当者にお問い合わせください。
- **ステップ 6** リモート アクセス サポート アカウントを削除するには、[削除(Delete)] ボタンをクリックします。

Γ

| フィールド            | 説明                               |
|------------------|----------------------------------|
| デコード バージョン       | 使用中のデコーダのバージョンが示されます。            |
| (Decode version) |                                  |
| アカウント名(Account   | リモート サポート アカウントの名前が表示されます。       |
| name)            |                                  |
| 有効期限(Expiration) | リモート アカウントへのアクセスが期限切れになる日時が表示されま |
|                  | す。                               |
| パスフレーズ (Pass     | 生成されたパス フレーズが表示されます。             |
| phrase)          |                                  |

| 表 8-1 | [リモート サポートのステータス | (Remote Support Status) | ] のフィールドと説明 |
|-------|------------------|-------------------------|-------------|
|-------|------------------|-------------------------|-------------|

リモート サポート

l